## Accessing Report Cards via Parent Portal

- 1. Using a compatible web browser of your choice, navigate to the parent portal website <u>https://parentportal.cajonvalley.net</u>
- 2. At the login page, enter your PIN and Password in the corresponding fields under the ParentPortal Login box in the upper-left corner.
- \*If you do not remember your PIN or Password, click the Reset your Password link. This will allow you to reset your password as long as you have an email address on file.

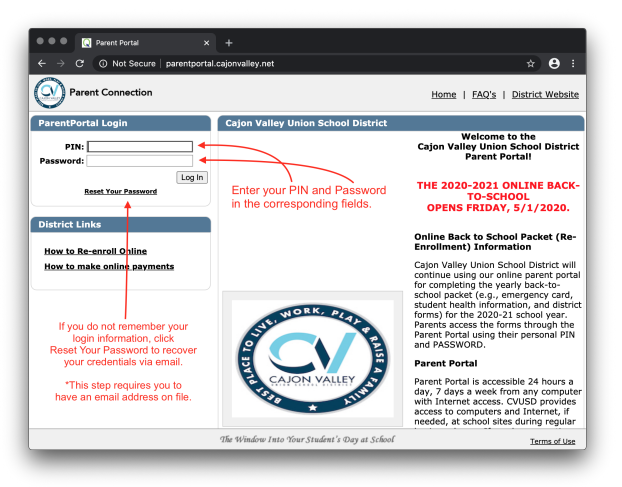

3. Once logged in, click on the student (if there is more than one).

| O Pa | arent Connection                              |           | Welcome                              | <u>Re-Registration/Emerg</u> |            |  |  |  |  |  |  |  |
|------|-----------------------------------------------|-----------|--------------------------------------|------------------------------|------------|--|--|--|--|--|--|--|
|      | Student Name                                  | Grade     | School Name                          | School Year                  | Birth Date |  |  |  |  |  |  |  |
|      | Click on a student to view their information. |           |                                      |                              |            |  |  |  |  |  |  |  |
| Ċ    | If y                                          | ou have n | nultiple students enrolled, select a | student.                     |            |  |  |  |  |  |  |  |
|      |                                               |           |                                      |                              |            |  |  |  |  |  |  |  |
|      |                                               |           |                                      |                              |            |  |  |  |  |  |  |  |
|      |                                               |           | Cl                                   | ose                          |            |  |  |  |  |  |  |  |

4. Click the Report Card icon to view your student's report card.

|                                 | Q Parent Porta |                                                      | ×            | +            | +            |          |                                             |                  |                    |                    |                  |
|---------------------------------|----------------|------------------------------------------------------|--------------|--------------|--------------|----------|---------------------------------------------|------------------|--------------------|--------------------|------------------|
| $\leftrightarrow \rightarrow c$ | 🔒 parent       | portal.ca                                            | ijonvalley.n | et/Home/Po   | rtalMainPage |          |                                             |                  |                    |                    | ☆ 😫 🗄            |
| Parent Connection               |                |                                                      |              | Welcome      |              |          | Signed In: Tuesday, June 2, 2020 at 4:48 PM |                  |                    |                    |                  |
|                                 |                |                                                      |              |              |              |          | Re-Rec                                      | <u>istrati</u>   | on/Emergency Info  | My Account   Help  | About   Sign Out |
| •                               | Student Nar    | ne                                                   | Grade        | School Na    | me           |          | School Ye                                   | ar               | Birth Date         | Advisor            | Counselor        |
| •                               |                |                                                      |              |              |              |          |                                             |                  |                    |                    | Unassigned       |
| + Contacts                      |                | - Re                                                 | port Cards   | ;            |              |          |                                             |                  |                    |                    |                  |
| Student Transfers               |                | Title                                                |              |              | Notes        | Date     | Docu                                        | ment             | Term :             | School             |                  |
| Schedule Trimester 3 Re         |                | er 3 Repor                                           | t Card (ELM) | T 002 19/2   | 0 06/02/     | 2020 📄 🖌 |                                             | Trimester 3 (T3) | Avocado Elementarv | (T 002 19/20)      |                  |
| Attendance                      |                |                                                      |              |              |              |          |                                             |                  | (*****             |                    |                  |
| * Accounts Tr                   |                | Trimest                                              | er 2 Repor   | t Card (ELM) | ) T 002 19/2 | 0 03/06/ | 2020                                        |                  | Trimester 2 (T2)   | Avocado Elementary | (T 002 19/20)    |
| - Report Cards                  |                | Trimostor 1 Report Card (ELM) T 002 19/20 11/08/2019 |              |              |              |          |                                             |                  | Trimostor 1 (T1)   | Avocado Elomontany | (T 002 19/20)    |
| Testing                         |                |                                                      |              |              |              |          |                                             |                  | (1 002 19/20)      |                    |                  |
| 🍃 Print Info                    | )              |                                                      |              |              |              | Click h  | ere to down                                 | oad ti           | he report card.    |                    |                  |